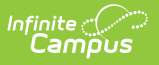

# Ed-Fi v3.X - Student Special Education Program Association Resource Preferences

Last Modified on 10/22/2022 9:59 am CDT

#### **Classic View:** System Administration > Ed-Fi > Ed-Fi Configuration

#### Search Terms: Ed-Fi Configuration

The Ed-Fi Configuration tool is used to establish Ed-Fi data resources.

State Specific Information: Arizona, Nebraska, Wisconsin

The following describes how to set the resource preferences for the Student Special Education Program Association resource. If the Configure or Edit buttons do not display, then the resource does not need to be mapped and the toggle button can be used to turn the resource on or off.

If a mapping is changed, a resync must be performed on the resource in order for the new mappings to send correctly. Any item not mapped will not report to Ed-Fi.

1. Select the appropriate **Ed-Fi Code** for the Student Special Education Program Association Descriptors.

Mappings listed below are for Core Ed-Fi. Specific mappings may vary by state. State specific mappings can be found by clicking the appropriate state link at the top of the page.

| Enrollment Special Ed Setting Descriptors |                                                                                                    |
|-------------------------------------------|----------------------------------------------------------------------------------------------------|
| Attribute<br>Dictionary                   | System Administration > Custom > Attribute Dictionary > Enrollment > Special Ed Setting                                                 |
| UI Location                               | Student Information > General > Enrollments > Special Ed Fields ><br>Special Ed Setting<br>or from an IEP org state reporting SPED tab. |

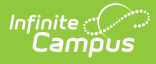

| Student Special Education Program Associations |                                                 |   |
|------------------------------------------------|-------------------------------------------------|---|
| Active                                         |                                                 |   |
| Special Education Setting Descriptor           |                                                 |   |
|                                                |                                                 |   |
| Enrollment Special Ed Setting                  | Ed-Fi Code                                      |   |
| 01: Approved Private Sped Program              | Classroom                                       | • |
| 02: Comm. Based Pre-K                          | Homebound                                       | • |
| 03: Endowed & Incorp. Academy                  | Separate School                                 | • |
| 04: Head Start                                 | Separate School                                 | • |
| 05: Hospital or Homebound                      | Homebound/Hospital                              | • |
| 06: In-District                                | Inside regular class less than 40% of the day   | • |
| 07: Magnet                                     | Separate School                                 | • |
| 08: Non-Approved Sped Program                  | Separate School                                 | • |
| 09: Other Private Agency                       | Parentally-placed in Private Schools            | • |
| 10: Other Public School District               | Separate School                                 | • |
| 11: Out of State                               | Separate School                                 | • |
| 12: Parochial/Private School                   | Parentally-placed in Private Schools            | • |
| 13: RESC Sped Program, inc. Public Charter     | Inside reg class between 40% and 79% of the day | • |
|                                                |                                                 |   |
|                                                |                                                 |   |
|                                                |                                                 |   |
| Save Cancel                                    |                                                 |   |

### Arizona

The following describes how to set additional resource preferences for the Student Special Education Program resource in Arizona. If the Configure or Edit buttons do not display, then the resource does not need to be mapped and the toggle button can be used to turn the resource on or off.

If a mapping is changed, a resync must be performed on the resource in order for the new mappings to send correctly.

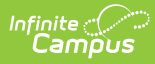

1. Select the appropriate **Ed-Fi Code** for the Student Special Education Program Association Descriptors.

Mappings listed below are for Core Ed-Fi. Specific mappings may vary by state. State specific mappings can be found by clicking the appropriate state link at the top of the page.

| Enrollment Special Ed Setting Descriptors |                                                                                                    |  |
|-------------------------------------------|----------------------------------------------------------------------------------------------------|--|
| Attribute<br>Dictionary                   | System Administration > Custom > Attribute Dictionary > Enrollment > Special Ed Setting                                                 |  |
| UI Location                               | Student Information > General > Enrollments > Special Ed Fields ><br>Special Ed Setting<br>or from an IEP org state reporting SPED tab. |  |

| Enrollment Special Ed Setting                       | Ed-Fi Code                                                   |  |
|-----------------------------------------------------|--------------------------------------------------------------|--|
| A: Inside Regular Class 80% or more of day          | A: A Inside Regular Class 80% or more of th $\checkmark$     |  |
| B: Inside Regular Class 40%-79% of day              | B: B Inside Regular Class for no more than 7 $\checkmark$    |  |
| C: Inside Regular Class less than 40% of day        | C: C Inside Regular Class less than 40% of t $ \checkmark $  |  |
| D: Public/Private Separate Day Schl > 50% of day    | D: D Public or Private Separate Day School 1 🔻               |  |
| E: Public/Private Residential Facility > 50% of day | E: E Public or Private Residential Facility for $\checkmark$ |  |
| EA: Pub/Private Fac>50%/not IEP decision w/code A   | EA: EA Public or Private Residential Facility 🔻              |  |
| EB: Pub/Private Fac>50%/not IEP decision w/code B   | EB: EB Public or Private Residential Facility 🔻              |  |
| EC: Pub/Private Fac>50%/not IEP decision w/code C   | EC: EC Public or Private Residential Facility 🔻              |  |
| F: Public Institutional Facility > 50% DO NOT USE   | •                                                            |  |
| FA: Correctional Facilities with code A             | FA: FA Correctional Facilities with code A. R $ \bullet $    |  |
| FB: Correctional Facilities with code B             | FB: FB Correctional Facilities with code B. R $\checkmark$   |  |
| FC: Correctional Facilities with code C             | FC: FC Correctional Facilities with code C. F $\checkmark$   |  |
| G: Priv Res Fac, pub expense>50% No vchr DO NOT USE | •                                                            |  |
| H: Home Placement / Hospital Program                | H: H Homebased/homebound/hospital prov 🔻                     |  |
| I: Services provided in regular classroom           | I: I Services provided in a regular classroom $\checkmark$   |  |
| J: Private School placement, enrolled by parent(s)  | J: J Private School placement, enrolled by p $\checkmark$    |  |
| PA: Inside Reg EC Program at least 80% of the time  | <b>•</b>                                                     |  |

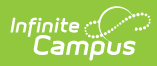

| PA1: EC Program 10hrs/wk/Services in program         | PA1: PA1 Attending Regular Early Childhooc 🔻            |
|------------------------------------------------------|---------------------------------------------------------|
| PA2: EC Program 10hrs/wk/Services other location     | PA2: PA2 Attending Regular Early Childhooc 🔻            |
| PB: Inside Regular EC Program 40-79% of the time     | •                                                       |
| PB1: EC Program <10hrs/wk/Services in program        | PB1: PB1 Attending Regular Early Childhood 🔻            |
| PB2: EC Program <10hrs/wk/Services other location    | PB2: PB2 Attending Regular Early Childhoot 🔻            |
| PC: Inside Regular EC Program<40% of the time        | •                                                       |
| PD: Separate Class                                   | PD: Separate Class.                                     |
| PE: Pub/Private Day Sch public expense>50% of day    | PE: Separate School 🔹                                   |
| PG: Pub/Priv Res Fac public expense>50% of day       | PG: Residential Facility                                |
| PH: Home at least 360 minutes per week               | Invalid Descriptor uri://azed.gov/SpecialEdu 🔻          |
| PH1: EC at least 360 service minutes at home         | PH1: PH1 PH1 or PH2 effective FY 2012. Tr 🔻             |
| PH2: EC less than 360 service minutes at home        | PH2: PH1 or PH2 effective FY 2012                       |
| PJ: Private School placement by parent               | Invalid Descriptor uri://azed.gov/SpecialEdu 🔻          |
| PS: Service Provider Loc<360 minutes per week        | PS: PS Service Provider Location or some o $\checkmark$ |
| S: Regular Class with Supp Aids/Services DO NOT USE  | •                                                       |
| V: Priv Res Fac,pub expense > 50% voucher DO NOT USE | •                                                       |

2. Select the appropriate **Ed-Fi Code** for the Calendar Event Descriptors.

Any item not mapped will not report to Ed-Fi.

| Enrollment Special Ed Exit Reason |                                                                                                    |  |
|-----------------------------------|----------------------------------------------------------------------------------------------------|--|
| Attribute<br>Dictionary           | System Administration > Custom > Attribute/Dictionary > Special Ed<br>Exit Reason                                                                     |  |
| UI Location                       | Student Information > General > SPED > Documents > Exit Evaluation<br>> Exit Reason<br>OR<br>Student Information > General > Enrollment > Exit Status |  |

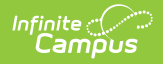

| Enrollment Special Ed Exit Reason                                                                              | Ed-Fi Code                                             |
|----------------------------------------------------------------------------------------------------|--------------------------------------------------------|
| 1: Transferred to Regular Education                                                                            | SPED01: Transferred to Regular Education 🔹             |
| 2: Graduated with regular high school diploma                                                                  | SPED02: Graduated with regular high schoc $\checkmark$ |
| 3: Reached maximum age                                                                                         | SPED03: Reached maximum age                            |
| 4: Died                                                                                                    | SPED04: Died 🔹                                         |
| 5: Moved, known to be continuing                                                                               | SPED05: Moved, known to be continuing                  |
| 6: Moved, not known to be continuing                                                                           | Invalid Descriptor uri://azed.gov/ReasonExi 🔻          |
| 7: Dropped out                                                                                                 | SPED07: Dropped out                                    |
| 8: Transition to kindergarten                                                                                  | Invalid Descriptor uri://azed.gov/ReasonExi 🔻          |
| 9: Exited due to intended change in SAIS                                                                       | SPED09: Ends one LRE but starts another 🔹              |
| 10: Withdrawn by Parent Request                                                                                | SPED10: Withdrawn by Parent and no Longe 🔻             |
| 11: Expelled but still receiving services                                                                      | SPED11: Expelled but still receiving service:          |
| 13: School is Out                                                                                              | SPED13: School is Out                                  |
| 14: No longer eligible PS SPED. Not attending any education programs. Valid for PS grade only.   Show Inactive | SPED14: No longer eligible for PS SPED anc 🔻           |

### Nebraska

The following describes how to set additional resource preferences for the Student Special Education Program Associations resource in Nebraska. If the Configure or Edit buttons do not display, then the resource does not need to be mapped and the toggle button can be used to turn the resource on or off.

If a mapping is changed, a resync must be performed on the resource in order for the new mappings to send correctly.

1. Select the appropriate Ed-Fi Code for the Reason Exited Descriptors.

Any item not mapped will not report to Ed-Fi.

| Enrollment Special Ed Exit Reason |                                                                                               |
|-----------------------------------|-----------------------------------------------------------------------------------------------|
| Attribute<br>Dictionary           | System Administration > Custom > Attribute/Dictionary > Enrollment > Special Ed Exit Reason   |
| UI Location                       | Student Info > General > Enrollment> Current Enrollment > Special Ed > Special Ed Exit Reason |

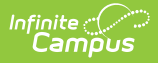

| Enrollment Special Ed Exit Reason                                    | Ed-Fi Code                                              |
|----------------------------------------------------------------------|---------------------------------------------------------|
| 1: Transfer out to another district in Nebraska                      | SPED01: Transferred to another school dis 🔻             |
| 2: Returned to full-time regular education program                   | SPED02: Returned to full-time regular educ 🔻            |
| 3: Graduated with a regular high school diploma                      | SPED03: Graduated with a regular high scł 🔻             |
| 4: Graduated with a certificate of completion                        | SPED04: Received a certificate of completi 🔻            |
| 5: Reached maximum age                                               | SPED05: Reached maximum age                             |
| 6: Deceased                                                          | SPED06: Deceased 🔹                                      |
| 7: Dropped out                                                       | SPED07: Dropped Out                                     |
| 9: Withdrawn by parent                                               | SPED09: Withdrawn by parent 🔹                           |
| 11: Transfer out to another district (moved; known to be continuing) | SPED11: Transferred to another school dis $\bullet$     |
| 12: Completion of the IFSP before max age                            | SPED12: Completion of the IFSP prior to th $\checkmark$ |
| 13: Not eligible for Part B, exit to other program                   | SPED13: Exit to other program 🔹                         |
| 14: Not eligible for Part B, exit with no referral                   | SPED14: Exit with no referral                           |
| 16: Moved out of state                                               | SPED16: Moved out of state                              |
| 17: Attempts to contact parents unsuccessful                         | SPED17: Attempts to contact parents unsu 🔻              |

2. Select the appropriate **Ed-Fi Code** for the Enrollment Placement Type Descriptors.

### **Enrollment Primary Placement Type**

UIStudent Info > General > Enrollment > Current Enrollment > Special Ed >LocationPrimary Placement Type

| Placement Type Descriptors                                                                           |                                             |  |
|----------------------------------------------------------------------------------------------------|---------------------------------------------|--|
| Enrollment Primary Placement Type                                                                    | Ed-Fi Code                                  |  |
| 0: Not Applicable - Does not attend a Nonpublic School                                               | 0: Not Applicable                           |  |
| 2: Nonpublic Placement - Other than Parental Placement                                               | 2: Nonpublic Placement - Other than Paren 🔻 |  |
| 3: Nonpublic Placement - Parental Placement, Sped Services<br>from Resident District, Student on IEP | 3: Nonpublic Placement – Parent Placemn 🔻   |  |
| 4: Nonpublic Placement - Parental Placement, Sped Services,<br>Student on Equitable Services Plan    | 4: Nonpublic Placement – Parent Placemn 🔻   |  |
| Show Inactive                                                                                        |                                             |  |

#### 3. Select the appropriate **Ed-Fi Code** for the Special Education Program Service Descriptors.

| Plan Service State Code |                                                                              |  |
|-------------------------|------------------------------------------------------------------------------|--|
| UI                      | Student Information > Special Ed > Documents > IEP > Plan Outline IEP > Sped |  |
| Location                | Services/Related Services                                                    |  |

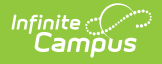

| Special Education Program Service Descriptors - |                              |  |
|-------------------------------------------------|------------------------------|--|
|                                                 |                              |  |
| PlanService State Code                          | Ed-Fi Code                   |  |
| 1: Occupational therapy                         | 1: Occupational Therapy 🔹    |  |
| 2: Physical Therapy                             | 2: Physical Therapy 🔻        |  |
| 3: Speech-Language Therapy                      | 3: Speech-Language Therapy 🔹 |  |
| 01: Assistive                                   | T                            |  |
| 02: AudServ                                     | T                            |  |
| 03: ExtSchYr                                    | T                            |  |
| 04: FamSupport                                  | T                            |  |
| 05: Interpreter                                 | T                            |  |
| 06: MedDiag                                     | T                            |  |
| 07: Nursing                                     | •                            |  |
| 08: Nutrition                                   | •                            |  |
| 09: OccpThrpy                                   | •                            |  |
| 10: PhysThrpy                                   | •                            |  |
| 11: Respite                                     | •                            |  |
| 12: SchoolHealth                                | T                            |  |
| 13: SocWork                                     | T                            |  |
| 14: Special                                     | T                            |  |
| 15: SpeechLngThrpy                              | T                            |  |
| 16: SvcCoord                                    | ▼                            |  |

4. Select the appropriate **Ed-Fi Code** for the Disability Descriptors.

| Enrollment Primary Disability |                                                                                         |  |
|-------------------------------|-----------------------------------------------------------------------------------------|--|
| Attribute<br>Dictionary       | System Administration > Custom > Attribute/Dictionary > Enrollment > Primary Disability |  |
| UI Location                   | Student Information > General > Special Ed > Documents > IEP                            |  |

| sability Descriptors             |                                  |
|----------------------------------|----------------------------------|
| Enrollment Primary Disability    | Ed-Fi Code                       |
| 00: No Verified Disability       |                                  |
| 01: Emotional Disturbance        | 01: Emotional Disturbance        |
| 02: Deaf-Blindness               | 02: Deaf-Blindness               |
| 03: Hearing Impaired             | 03: Hearing Impaired             |
| 07: Multiple Impairment          | 07: Multiple Impairment          |
| 08: Orthopedic Impairment        | 08: Orthopedic Impairment        |
| 09: Other Health Impairment      | 09: Other Health Impairment      |
| 10: Specific Learning Disability | 10: Specific Learning Disability |
| 11: Speech Language Impairment   | 11: Speech Language Impairment   |
| 12: Visual Impairment            | 12: Visual Impairment            |
| 13: Autism                       | 13: Autism                       |
| 14: Traumatic Brain Injury       | 14: Traumatic Brain Injury       |
| 15: Developmental Delay          | 15: Developmental Delay          |
| 16: Intellectual Disability      | 16: Intellectual Disability      |

Infinite Campus

## Wisconsin

The following describes how to set additional resource preferences for the Student Special Education Program Associations resource in Wisconsin. If the Configure or Edit buttons do not display, then the resource does not need to be mapped and the toggle button can be used to turn the resource on or off.

If a mapping is changed, a resync must be performed on the resource in order for the new mappings to send correctly.

1. Select the appropriate Ed-Fi Code for the Special Education Setting Descriptors.

Any item not mapped will not report to Ed-Fi.

| Environmental Ed Setting |                                                                                                    |  |
|--------------------------|----------------------------------------------------------------------------------------------------|--|
| Attribute<br>Dictionary  | System Administration > Custom > Attribute Dictionary > Special Ed State > Environmental Ed Setting |  |
| UI Location              | Student Information > Special Ed > Special Education Setting > Environmental Ed Setting             |  |

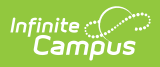

| Special Education Setting Descriptors                                                                      |                                                         |  |
|----------------------------------------------------------------------------------------------------|---------------------------------------------------------|--|
|                                                                                                    |                                                         |  |
| ic_SpecialEDState Environmental Ed Setting                                                                 | Ed-Fi Code                                              |  |
| A: Ages 6-21: inside the regular classroom with nondisabled<br>peers 80% or more of the time               | A: Ages 6-21: Regular Class at Least 80% 🔹              |  |
| B: Ages 6-21: inside the regular classroom with nondisabled peers 40 to 79% of time                        | B: Ages 6-21: Regular Class 40 - 79% 🔹                  |  |
| B1: Ages 3-5: special education classroom                                                                  | B1: Ages 3-5: Separate Special Education ( $\checkmark$ |  |
| B2: Ages 3-5: separate school                                                                              | B2: Ages 3-5: Separate School ▼                         |  |
| B3: Ages 3-5: in residential facility                                                                      | B3: Ages 3-5: Residential Facility 🔹                    |  |
| B4: Ages 3-5: home                                                                                         | B4: Ages 3-5: Home                                      |  |
| B5: Ages 3-5: service provider location                                                                    | B5: Ages 3-5: Service Provider 🔹                        |  |
| C: Ages 6-21: inside the regular classroom with nondisabled peers less than 40% of the time                | C: Ages 6-21: Regular Class Less Than 409 🔻             |  |
| D: Ages 6-21: public separate day school                                                                   | D: Ages 6-21: Public Separate School 🔹                  |  |
| E: Ages 6-21: private separate day school                                                                  | E: Ages 6-21: Private Separate School 🔹                 |  |
| F: Ages 6-21: public residential facility                                                                  | F: Ages 6-21: Public Residential Facility 🔹             |  |
| G: Ages 6-21: private residential facility                                                                 | G: Ages 6-21: Private Residential Facility 🔹            |  |
| I: Ages 6-21: hospital                                                                                     | I: Ages 6-21: Hospital                                  |  |
| J: Ages 6-21: homebound                                                                                    | J: Ages 6-21: Homebound                                 |  |
| R1: Age 3-5 in regular EC at least 10 hrs/wk & majority of hrs<br>of SPED & related services in EC program | R1: Ages 3-5: Regular Class At Least 10 Hc 🔻            |  |
| R2: Age 3-5 in reg EC at least 10 hrs/wk & majority of hrs of<br>SPED & related services in other location | R2: Ages 3-5: Regular Class At Least 10 Hc 🔻            |  |
| R3: Age 3-5 in regular EC < 10 hrs/wk & majority of hrs of<br>SPED & related services in EC program        | R3: Ages 3-5: Regular Class Less Than 10   🔻            |  |
| R4: Age 3-5 in regular EC < 10 hrs/wk & majority of hrs of<br>SPED and related services in other location  | R4: Ages 3-5: Regular Class Less Than 10   🔻            |  |
| S: Ages 6-21: correctional facilities                                                                      | S: Ages 6-21: Correctional Facilities                   |  |
| T: Ages 6-21: parentally placed private                                                                    | T: Ages 6-21: Parentally Placed in Private 🗧 🔻          |  |

2. Select the appropriate **Ed-Fi Code** for the Enrollment Special Education Disability Setting Descriptors.

| Enrollment Special Ed Disability Setting |                                                                                                    |  |
|------------------------------------------|----------------------------------------------------------------------------------------------------|--|
| Attribute<br>Dictionary                  | System Administration > Custom > Attribute Dictionary > Enrollment > Special Ed Disability Setting                                                                                       |  |
| UI Location                              | Student Information > Special Education > General > Documents > Plan ><br>IEP ><br>Primary Disability, Secondary Disability, Tertiary Disability, Fourth<br>Disability, Fifth Disability |  |

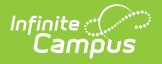

| Enrollment Special Ed Disability Setting                                                                   | Ed-Fi Code                                     |
|----------------------------------------------------------------------------------------------------|------------------------------------------------|
| A: Ages 6-21: inside the regular classroom with nondisabled<br>peers 80% or more of the time               | A: Ages 6-21: Regular Class at Least 80% 🔹     |
| B: Ages 6-21: inside the regular classroom with nondisabled<br>peers 40 to 79% of time                     | B: Ages 6-21: Regular Class 40 - 79% ▼         |
| B1: Ages 3-5: special education classroom                                                                  | B1: Ages 3-5: Separate Special Education( ▼    |
| B2: Ages 3-5: separate school                                                                              | B2: Ages 3-5: Separate School ▼                |
| B3: Ages 3-5: in residential facility                                                                      | B3: Ages 3-5: Residential Facility 🔹           |
| B4: Ages 3-5: home                                                                                         | B4: Ages 3-5: Home ▼                           |
| B5: Ages 3-5: service provider location                                                                    | B5: Ages 3-5: Service Provider ▼               |
| C: Ages 6-21: inside the regular classroom with nondisabled peers less than 40% of the time                | C: Ages 6-21: Regular Class Less Than 409 ▼    |
| D: Ages 6-21: public separate day school                                                                   | D: Ages 6-21: Public Separate School 🔹 🔻       |
| E: Ages 6-21: private separate day school                                                                  | E: Ages 6-21: Private Separate School 🔹        |
| F: Ages 6-21: public residential facility                                                                  | F: Ages 6-21: Public Residential Facility 🔹    |
| G: Ages 6-21: private residential facility                                                                 | G: Ages 6-21: Private Residential Facility 🔹   |
| I: Ages 6-21: hospital                                                                                     | I: Ages 6-21: Hospital                         |
| J: Ages 6-21: homebound                                                                                    | J: Ages 6-21: Homebound                        |
| R1: Age 3-5 in regular EC at least 10 hrs/wk & majority of hrs<br>of SPED & related services in EC program | R1: Ages 3-5: Regular Class At Least 10 Hc 🔻   |
| R2: Age 3-5 in reg EC at least 10 hrs/wk & majority of hrs of SPED & related services in other location    | R2: Ages 3-5: Regular Class At Least 10 Hc 🔻   |
| R3: Age 3-5 in regular EC < 10 hrs/wk & majority of hrs of<br>SPED & related services in EC program        | R3: Ages 3-5: Regular Class Less Than 10 ∣ ▼   |
| R4: Age 3-5 in regular EC < 10 hrs/wk & majority of hrs of<br>SPED and related services in other location  | R4: Ages 3-5: Regular Class Less Than 10 🔹     |
| S: Ages 6-21: correctional facilities                                                                      | S: Ages 6-21: Correctional Facilities          |
| T: Ages 6-21: parentally placed private                                                                    | T: Ages 6-21: Parentally Placed in Private S 🔻 |

3. Select the appropriate **Ed-Fi Code** for the Reason Exited Descriptors.

| Enrollment Special Ed Exit Reason |                                                                                             |
|-----------------------------------|---------------------------------------------------------------------------------------------|
| Attribute<br>Dictionary           | System Administration > Custom > Attribute Dictionary > Enrollment > Special Ed Exit Reason |
| UI Location                       | Student Information > General > Enrollment > Special Exit Reason                            |
| Reason Exited Descrip             | ntors –                                                                                     |

| nrollment Special Ed Exit Reason     | Ed-Fi Code                                           |
|--------------------------------------|------------------------------------------------------|
| CO: Continuing in SPED               | C: Continuing in Special Education                   |
| EX: Exited District                  | E: Exited district due to enrollment exit coc 🔻      |
| RE: Revoked Consent                  | R: Revoked consent for special education : $\bullet$ |
| TR: Transferred to Regular Education | T: Transferred to regular education                  |
| Show Inactive                        |                                                      |

4. Select the appropriate **Ed-Fi Code** for the Disability Descriptors.

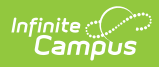

| Disability              |                                                                                                    |
|-------------------------|----------------------------------------------------------------------------------------------------|
| Attribute<br>Dictionary | System Administration > Custom > Attribute/Dictionary > Enrollment > Disability                                                             |
| UI<br>Location          | Special Ed > Documents > Plan > IEP > Primary Disability, Secondary<br>Disability, Tertiary Disability, Fourth Disability, Fifth Disability |

| Disability Descriptors               |                                      | - |
|--------------------------------------|--------------------------------------|---|
| Disability                           | Ed-Fi Code                           |   |
| A: Autism                            | A: Autism                            | • |
| DB: Deaf/Blind                       | DB: Deaf-Blind                       | • |
| EBD: Emotional Behavioral Disability | EBD: Emotional Behavioral Disability | • |
| H: Hearing Impairment                | H: Hearing Impairment                | • |
| LD: Specific Learning Disability     | LD: Specific Learning Disability     | • |
| OHI: Other Health Impairment         | OHI: Other Health Impairment         | • |
| OI: Orthopedic Impairment            | OI: Orthopedic Impairment            | • |
| SDD: Significant Developmental Delay | SDD: Significant Developmental Delay | • |
| SL: Speech or Language Impairment    | SL: Speech or Language Impairment    | • |
| TBI: Traumatic Brain Injury          | TBI: Traumatic Brain Injury          | • |
| V: Visual Impairment                 | V: Visual Impairment                 | • |
| ID: Intellectual Disability          | ID: Intellectual Disability          | • |
| Show Inactive                        |                                      |   |